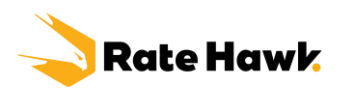

# Ratehawk Zahlungsprozess

Wir bieten <u>drei Möglichkeiten</u> der Bezahlung:

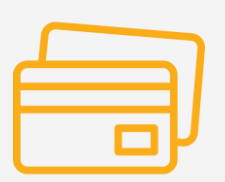

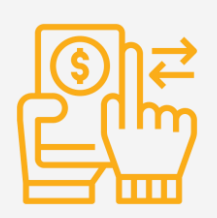

Mit Kreditkarte Per Banküberweisung Aus Überbezahlung

# Zahlung mit Kreditkarte:

1) gehen Sie in Ihr Backoffice und klicken Sie auf die Registerkarte "Buchungen":

| New New                          |                |                                                                                                    | in the second second     |          | 100                                                                                    |                       |  |
|----------------------------------|----------------|----------------------------------------------------------------------------------------------------|--------------------------|----------|----------------------------------------------------------------------------------------|-----------------------|--|
| otels 🖓 Flugtickets 👐 Iransfer   | ng matwagen    | Sruppend                                                                                                    | luchung / FII            |          |                                                                                        |                       |  |
|                                  |                |                                                                                                    |                          |          |                                                                                        |                       |  |
| Hotels Flugtickets Transfer      |                |                                                                                                    |                          |          |                                                                                        |                       |  |
|                                  |                |                                                                                                    |                          |          |                                                                                        |                       |  |
| Reiseziel<br>Berlin, Deutschland |                | Anreise<br>4. Juli 2022                                                                                      | Abreise<br>11. Juli 2023 | 2        | 1 Zimmer für<br>2 Gäste V                                                              | Suchen                |  |
|                                  |                |                                                                                                    |                          |          |                                                                                        |                       |  |
| Zusätzliche Parameter            |                |                                                                                                    |                          |          |                                                                                        |                       |  |
| Staatsangehörigkeit der Gäste    | Kei            | ne Sterne                                                                                                    | 2 Sterne                 | 3 Sterne | 4 Sterne                                                                               | 5 Sterne              |  |
| Deutschland                      |                |                                                                                                    |                          |          |                                                                                        |                       |  |
| RO BB HB FB AI                   | Frühe Anreise  |                                                                                                    | Späte Abreise            |          | Kostenlose Stornie                                                                     | rung                  |  |
|                                  | Zeit auswählen | ~                                                                                                    | Zeit auswählen           | $\sim$   |                                                                                        | ung                   |  |
|                                  |                |                                                                                                    |                          |          |                                                                                        |                       |  |
| EXPO 2020 Tickets zum            |                | Wir baber                                                                                                    | die Funktionalit         | ät       | Wir babon                                                                              | die mobile Ann        |  |
| Sonderpreis                      |                | für Support-Service-Anfragen                                                                                 |                          |          | aktualisiert                                                                           |                       |  |
| Bieten Sie Ihren Kunden an,      |                | verbessert                                                                                                   |                          |          | Wir haben die                                                                          | aktualisierte Version |  |
| zusätzlich zur Buchung des Dubai | x              | Wir haben die Anfrage-Funktionalität<br>verbessert, um die Abläufe schneller<br>und verständlicher zu machen |                          |          | noch benutzerfreundlicher gestaltet<br>und einige nützliche Funktionen<br>hinzugefügt. |                       |  |
| organisieren.                    |                |                                                                                                    |                          |          |                                                                                        |                       |  |
|                                  |                | und verstann                                                                                                 | atterier zu machen.      |          | 5 5                                                                                    |                       |  |

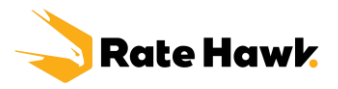

#### 2) Wählen Sie die Buchung aus und klicken Sie auf den Button "**Kartenzahlung**" unten, um die jeweilige Buchung zu bezahlen.

| -                       | -                         |                         |               |                             |                          |                                 |
|-------------------------|---------------------------|-------------------------|---------------|-----------------------------|--------------------------|---------------------------------|
| Anreise                 | Check-Out um              | Kostenlase Stornierung  | Nächte        | Zimmer-Nächte               | Durchschnittl. Tagesrate | Stornierung ohne<br>Strafgebühr |
| 5. Feb 2022             | 12. Feb 2022              | 3. Гев 2022, 2:00 🕧     | /             | /                           | 114,53 EUR               | Ja                              |
| Land/Route              | Stadt                     | Hotel                   |               | Zimmertyp                   |                          |                                 |
| Italy                   | Rome                      | Hotel Stendhal Luxury   | Suites        | Executive Double ro<br>bed) | om (full double          |                                 |
| Ursprünglicher Preisnam | e vom Anbieter            | Hotelbuchungs-ID        |               | Gast                        | Anzahl Erwac             | hsene                           |
| Double Executive        |                           | 88344                   |               | Benjamin Dahan              | 2                        |                                 |
| Anzahl der Kinder<br>—  |                           |                         |               |                             |                          |                                 |
| Loyalty Punkte          | Zusatzinformationen       |                         | Mahlzeit      |                             | Supplier-ID              |                                 |
| <mark>0</mark> 3        | - <u>@</u> .              |                         | Frühstück     |                             | 330464                   |                                 |
| Anbieter                | Ihre Buchungs- ID         | 2                       | Bestellquelle |                             |                          |                                 |
| TRT                     | 251036980                 |                         | Webseite      |                             |                          |                                 |
| Punkte werden hinzug    | jefügt, wenn die Bestellu | ung sofort bezahlt wird |               |                             |                          |                                 |
| Dechrupe                | Informationsree           | chnung 🚽 Gutschein      | Gutsch        | ein (EN)                    |                          |                                 |

3) Geben Sie Ihre Kreditkartendaten ein, um mit der Zahlung fortzufahren.

| Rechnungsnummer                          | 28001-0025                    |
|------------------------------------------|-------------------------------|
| Rechnungsbetrag                          | 777,63 EUI                    |
| Währung<br>EUR V                         | Fälliger Betrag<br>777,63 EUR |
| Kreditkartennummer<br>1234 5678 9123 456 | 7                             |
| Name auf Karte<br>Max Mustermann         |                               |
| Gültig bis<br>12 <b>/</b> 25             | сvс/сvv (?)<br>123            |
| Bankkarte speichern                      |                               |
| Bezable                                  | o 777 63 EUR                  |

Buchungsbedingungen und der <u>Verarbeitung Ihrer</u> personenbezogenen Daten zu.

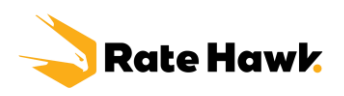

#### WICHTIG!

- Bitte beachten Sie, dass das System automatisch alle nicht bezahlten erstattungsfähigen Buchungen 30 Minuten vor Ende der kostenlosen Stornierungsfrist storniert.
- Bei Buchungen wo die Stornofrist in Kürze endet (drei bis fünf Tagen) empfiehlt es sich, mit der Kreditkarte zu zahlen.

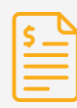

Falls Sie die Banküberweisung schon getätigt haben und die Stornofrist bald endet, informieren Sie Ihren Account Manager und senden Sie ihm bestenfalls einen Zahlungbeleg.

# Zahlung per Banküberweisung:

#### Möglichkeit 1:

Gehen Sie in Ihr Backoffice und klicken Sie auf die Buchung. Klicken Sie auf den Button "Rechnung", um die Rechnung als PDF-Datei zu erhalten (dort stehen die Bankdaten und die Rechnungsnummer).

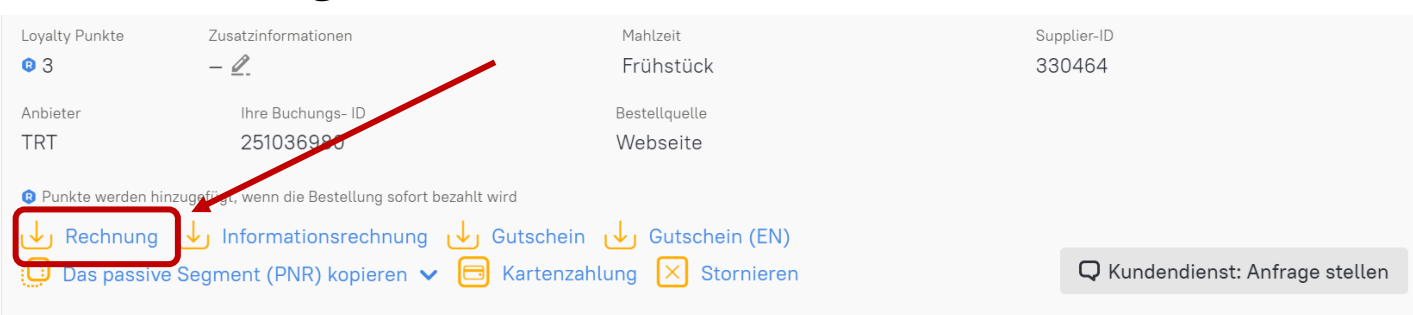

Rechnung B2B #999059432

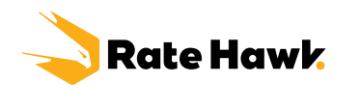

#### Oder Möglichkeit 2:

Unter dem Tab Berichte finden Sie alle Ihre unbezahlten Rechnungen. Um die Rechnung via PDF zu erhalten, klicken Sie auf "PDF":

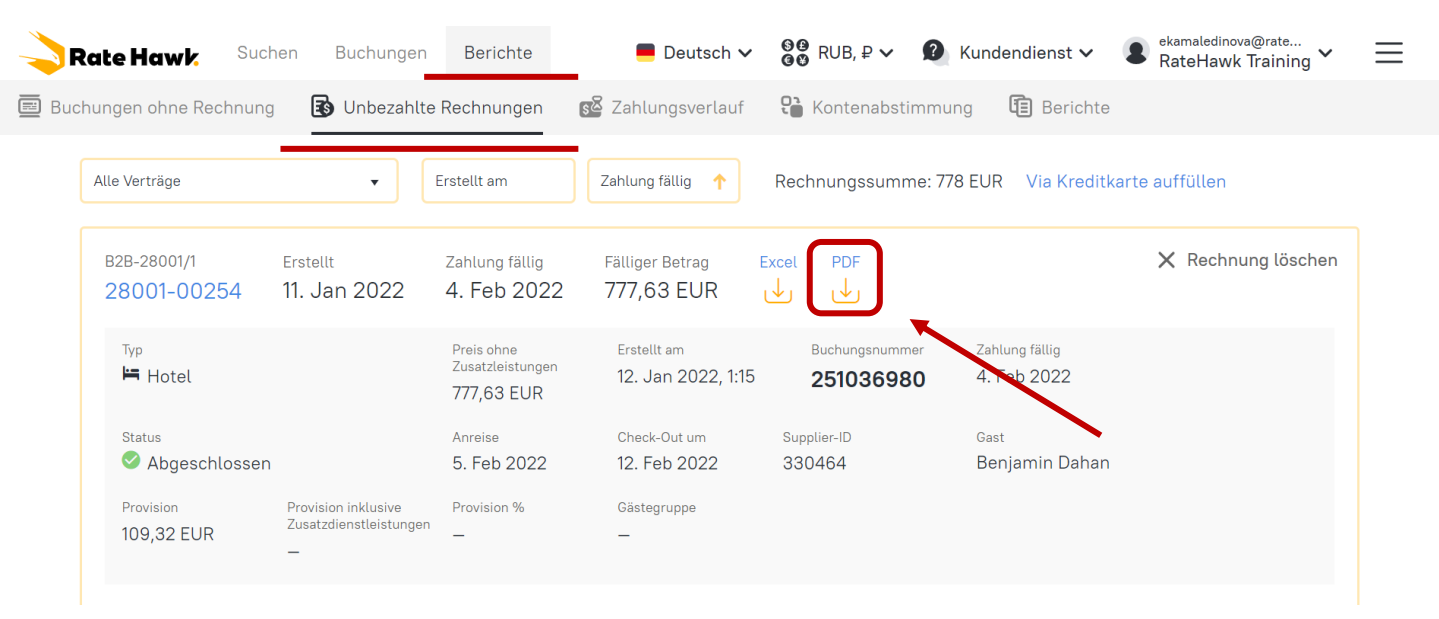

### Um aus Überbezahlung zu zahlen:

Wenn Sie uns eine Zahlung per Banküberweisung oder Kreditkarte ohne Rechnungs- oder Buchungsnummer senden,

#### Vertragliche Limits verfügbar

0 EUR

<mark>Make an</mark>

gutgesch

| Kreditrahmen für neue nicht , erstattungsfähige Buchungen

- Vertragliche Limits
- ' **O EUR** Kaution

0,46 \$ Überbezahlung

FUR

Kreditlinie

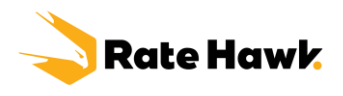

Um Rechnungen **aus Überbezahlung zu bezahlen**, gehen Sie auf "Unbezahlte Rechnungen" und klicken Sie auf "Zahlung aus Überbezahlung":

Wichtig! Nur der volle Buchungspreis kann bezahlt werden, eine Teilzahlung ist nicht möglich.

| Erstellt am               | Zahlung fällig 📫         | Rechnungssumme                            | : 534 EUR Via K              | Greditka | arte auffüllen              |                                     |                       |
|---------------------------|--------------------------|-------------------------------------------|------------------------------|----------|-----------------------------|-------------------------------------|-----------------------|
| 73119-00002               | Erstellt<br>17. Jan 2022 | Zahlung fällig<br>6. Jul 2022             | Fälliger Betrag<br>534 EUR   | Excel    | PDF                         |                                     | 🗙 Rechnung löschen    |
| <sup>Typ</sup><br>₩ Hotel |                          | Preis ohne<br>Zusatzleistungen<br>534 EUR | Erstellt am<br>17. Jan 2022, | 17:15    | Buchungsnummer<br>549424697 | Zahlung fällig<br>6. Jul 2022       |                       |
| Status                    |                          | Anreise                                   | Check-Out um                 |          | Supplier-ID                 | Gast                                |                       |
| Abgeschlos                | sen                      | 9. Jul 2022                               | 16. Jul 2022                 |          | 7122957                     | Lilija Jesser<br>Weitere 1 anzeigen |                       |
| Gästegruppe               |                          |                                           |                              |          |                             |                                     |                       |
| -                         |                          |                                           |                              |          |                             |                                     |                       |
|                           |                          |                                           |                              |          |                             | Fälliger                            | Gesamtbetrag: 534 EUR |
| (0 EUR)                   | ) der Überbezahlung r    | eicht nicht für die Zal                   | nlung dieser Rech            | nnung a  | S Zahlung a                 | aus Überbezahlung                   | E Kartenzahlung       |